Last Updated July 30, 2019

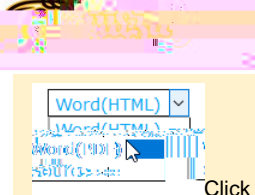

Click the drop down in the upper right of the screen. To Print, select Word (PDF). To Export, select Source

# CITI Program Instruction Guide

| WSU Research Compliangranolitice                                   |
|--------------------------------------------------------------------|
| CITI Program Website                                               |
| New User Registration                                              |
| Step 1 – Select Your Organization Affiliation                      |
| Step 2 – Personal Information                                      |
| Step 3 – Create your Username and Password                         |
| Step 4 – Learner Registration, Country of Residence                |
| Step 5 – Learner Registration (continued)                          |
| Step 6 – Provide Information Requested by Wichita State University |
| Step 7 – Questions 6 and 7                                         |
| How to Select Training Modules                                     |
| Add a Course                                                       |
| How to Remove a Course                                             |
| View Previously Completed Coursework                               |
| CITI Export Controls Course                                        |
| Complete the Integrity Assurance Statement                         |
| CITI Export Controls Course – Stage 1                              |
| Training Modules: CITI Export Compliance                           |

| Training Modules: CITI Conflict of Interest, Financial Conflict of Interest | 12 |
|-----------------------------------------------------------------------------|----|
| My Profiles - Department Code                                               | 12 |
| How to Share Training Completion Reports                                    | 13 |
| From the CITI Program                                                       | 13 |
| Forward CITI Program Completion email                                       | 14 |
| Questions?                                                                  | 14 |
|                                                                             |    |

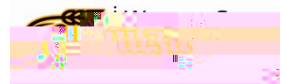

Last Updated

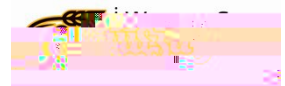

Step 2– PersonaInformation

a. Enter your First and Last Name

b. Enter your prim9b05U p1 Tw 9.96 -0 0 9.96 54 472.92 Tm [(E)2.4 (nt)-16/CS1d ( )T6

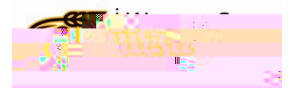

Page 5 of 14

a. Language PreferenceQ2

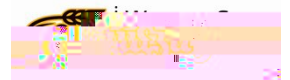

#### Page 6 of 14

#### Step 7– Select Curriculum

Question 1 - Laboratory Animal Welfare

If you conduct studies that use lab animals or are a in a support position for a project involving lab animals, select the applicable learner group(s).

Question 2 - Responsible Conduct of Research

If you receive and/or participate in research activities that are funded by external sources (i.e. grants, contracts or cooperative agreements), you should select the "Externally Funded Researchers" learner group.

- Question 3 Human Subjects Research
- Question 4 Good Clinical Practice
- Question 5 Health Information Privacy and Security (HIPS)
- Question 6 Conflict of Interest

If you are a full or part time faculty or staff member at WSU, select the learner group that best describes your role at WSU. Learner groups are based on roles and responsibilities.

If you are a student employee at WSU, select NO

Question 7 - Export Control

Select the learner group that best describes your position at WSU. If you're not sure which group to select (and you are <u>not</u> a researcher), please select 'WSU Operational Departments 1)

- Question 8 Essentials of Research Administration
- Question 9 Institutional/Signatory Official

Click the Submit button

NOTE: Questions without an asterisk (\*) do not have to be answered.

Step 8: Finalize Registration

Click Finalize Registration

Congratulations, your registration is complete!

An automatic email is sent to the primary email address listed under My Profile from noreply@citiprogram.org containing your new account number and an FAQ.

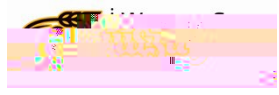

Add aCourse

Select Add a Course under My Learner Tools for Wichita State University to return to Questions T

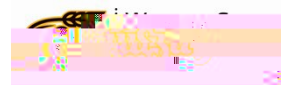

# CITI EPOR CONTROL COURS €ADDED BQUESTIO )

From the Main Menu / My Courses page, select the CITI Export Controls Course that you selected previously.

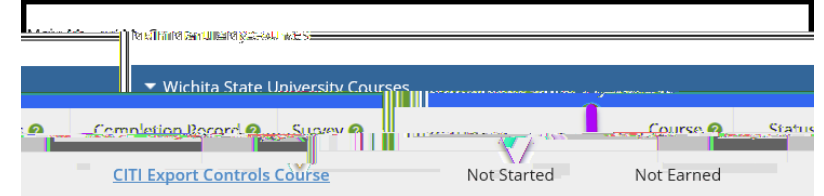

## Complete the Integrity Assurance tatement

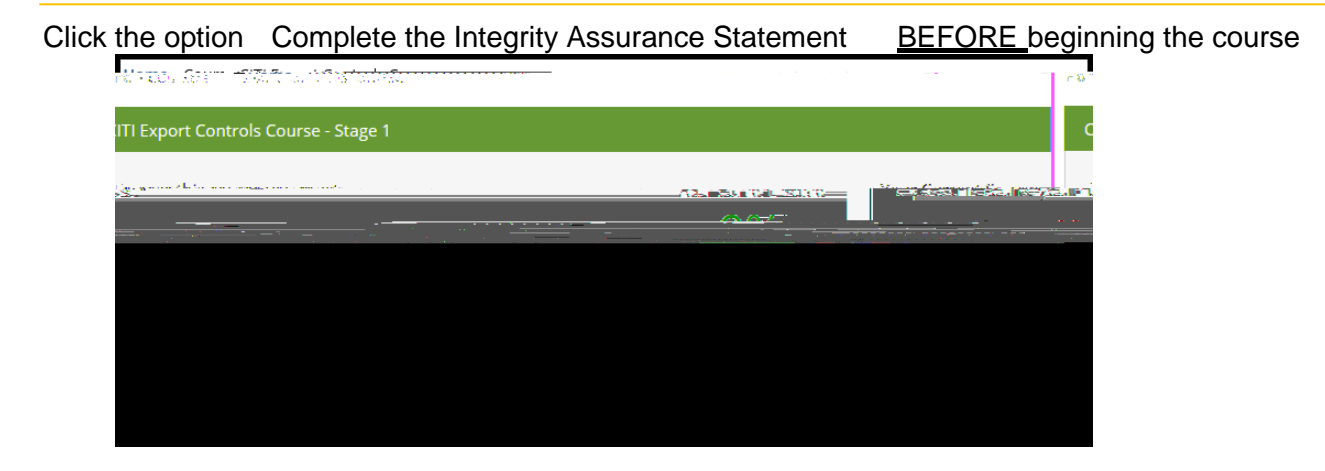

**Assurance Statement** 

- a. Read the Assurance Statement's Terms of Service
- b. Check the I Agree box
- c. Click Submit to proceed

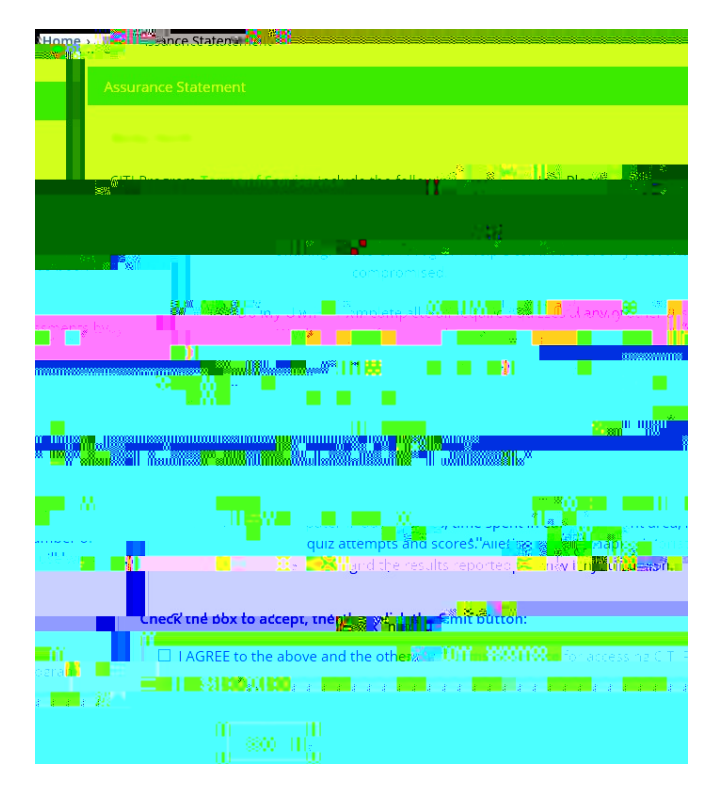

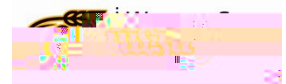

#### CITI Export Controls CourseStage1

Complete the required modules in the Learner Group selected in Question 7.

#### Take the quiz at the end

To pass the course, an average score of at least 80% on all quizzes associated with the course's module is required

| required                                                                  |                                                                                                    |
|---------------------------------------------------------------------------|----------------------------------------------------------------------------------------------------|
| Home - Course CITI Export Controls Course                                 |                                                                                                    |
| CITI Export Controls Course - Stage 1                                     |                                                                                                    |
| To pass this course you must:                                             | Your Current Score                                                                                                    |
| Smaralencetez gaminaet rosadulez                                          | 10 / W                                                                                                    |
| course's module-require                                                   | and a second second second second second second second second second second second second second second second<br>second second second second second second second second second second second second second second second second |
| overall store                                                             | if provided lare potional and did not count towards passing the course or the                                                                                                    |
|                                                                           | You have unitated required or elective modules remaining                                                                                                    |
|                                                                           | Required Modules                                                                                                    |
| Date Completed Score                                                      |                                                                                                    |
| ) Incomplete                                                              | nordal et an est Exnério Telmi Sensity (b.16800) ***********************************                                                                                                    |
|                                                                           | Supplemental Modules                                                                                                    |
| Date                                                                      | Completied Noore                                                                                                    |
| nan an an an an an an an an an an an an                                   | <u>na streden i dan meningkan disebut disebut disebut disebut disebut disebut disebut disebut disebut disebut dise</u>                                                                                                    |
| ala 🚛 (1996) (1976) - Terdarish web y <del>ine d</del> arish d <b>ire</b> | 1999                                                                                                    |
| 1811) A                                                                   | etdste: ()/) (0:5) Export Compliance and Distance Education (ID:1                                                                                                    |

## Training Modules within CITI Export Compliance

Complete all required modules within the learner group you selected in Question 7. You may take the supplemental modules if you wish.

Reminder: Take the guiz at the end of each module!

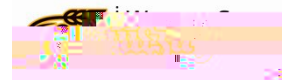

.

## How TOSHARETRAININGCOMPLETIOREPORTS

There are different ways to notify your Supervisor/Department head of successful completion of the CITI Courses.

#### From the CITProgram

Under My Courses , locate the completed course whose transcript you want to share and select the option View-Print - Share

If instructed by your Supervisor/Department Head to send them a copy of your completion information:

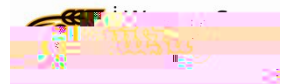